**Background**: This lab reinforces the concepts of IPSec and securing local traffic via IPSec.

Requirements/assumptions:

- Workstation with Windows 2000 Professional
- Local administrative privileges

<u>Scenario</u>: Some IT staff within the company are concerned that traffic on the local network is at risk of being sniffed, either by wireless eavesdroppers or by unauthorized systems on the network. Therefore, they have decided to implement IPSec on the local network through a Windows 2000 Local Security Policy on each client system. This will secure local traffic, both wired and wireless, and will make it more difficult to sniff the packets.

## **Configuring an IPSec Security Policy**

- 1. Boot to Windows 2000
- 2. Login as Administrator
- 3. Open the Local Security Policies Console by selecting Start | Settings | Control Panel | Administrative Tools | Local Security Policy

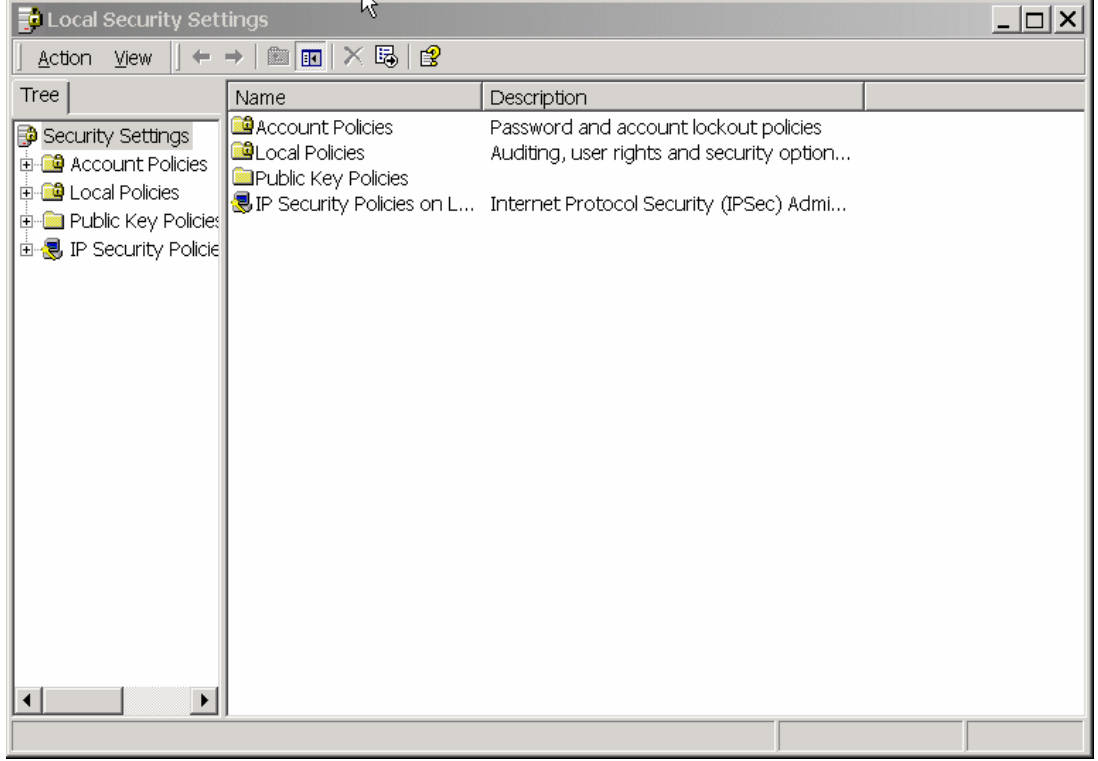

4. Right click on **IP Security Policies on Local Machine** and select **Create IP Security Policy**, which will bring up the following wizard:

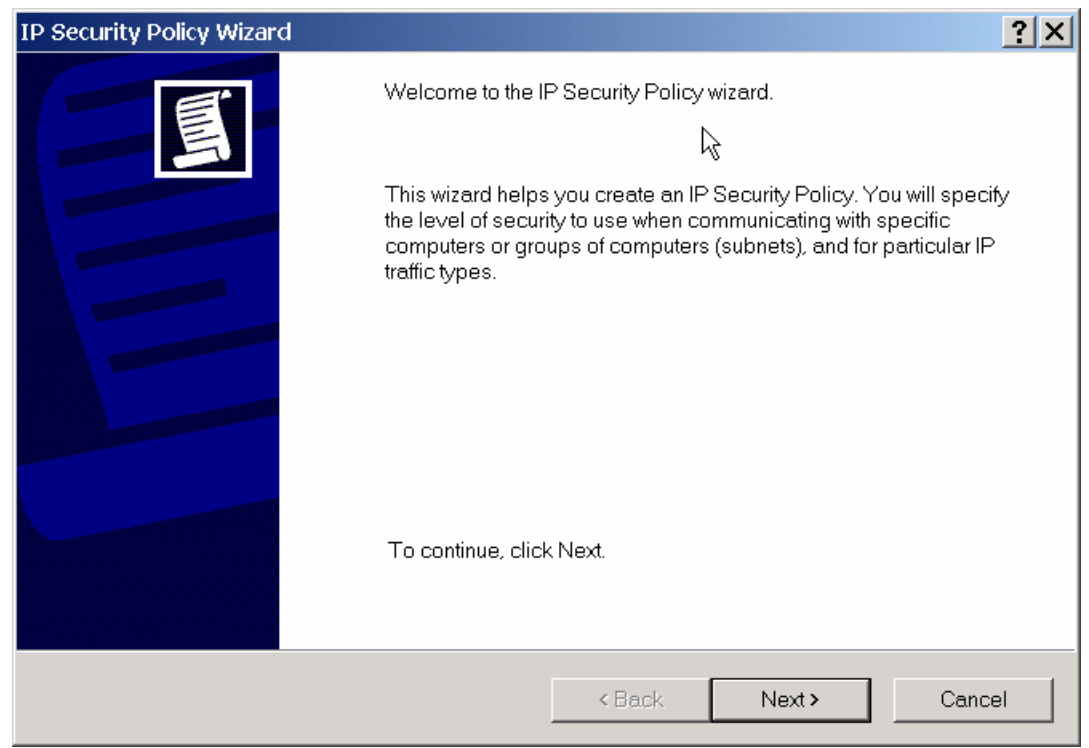

- 5. Click Next
- 6. Enter **IPSec on the Subnet** as the name of the rule, and click **Next**
- 7. Uncheck the Activate the default response rule and click Next
- 8. Leave the Edit properties box checked and click Finish
- 9. Click on the General tab, which will bring up this window:

| IPSec on the Subnet Properties                                                                     |              | ? ×           |             |
|----------------------------------------------------------------------------------------------------|--------------|---------------|-------------|
| Rules General                                                                                      |              |               |             |
| P security policy general properties                                                               |              |               |             |
| Name:                                                                                              |              |               |             |
| IPSec on the Subnet                                                                                |              |               |             |
| Description:                                                                                       |              |               |             |
|                                                                                                    |              | ×             |             |
| Check for policy changes every:<br>180 minute(s)<br>Key Exchange using these settings:<br>Advanced |              |               |             |
|                                                                                                    | ОК           | Cancel        |             |
| <ol> <li>Click the Advanced button</li> <li>Check the Master key Perfect For</li> </ol>            | ward Secrecy | box, and clic | k <b>OK</b> |
| Key Exchange Settings 💦 🦒                                                                          |              | ?×            |             |

| Master key Perfect Forward Secrecy                     |  |  |  |  |  |  |
|--------------------------------------------------------|--|--|--|--|--|--|
| Authenticate and generate a new key after every:       |  |  |  |  |  |  |
| 480 minutes                                            |  |  |  |  |  |  |
| Authenticate and generate a new key after every:       |  |  |  |  |  |  |
| 1 session(s)                                           |  |  |  |  |  |  |
| Protect identities with these security methods:        |  |  |  |  |  |  |
| Methods                                                |  |  |  |  |  |  |
| Internet Key Exchange (IKE) for Windows 2000           |  |  |  |  |  |  |
| Jointly developed by Microsoft and Cisco Systems, Inc. |  |  |  |  |  |  |
| OK Cancel                                              |  |  |  |  |  |  |

- 12. Go back to the **Rules** tab
- 13. Click the Add... button to start the Security Rule Wizard
- 14. Click Next to start the wizard
- 15. Leave This rule does not specify a tunnel selected and click Next
- 16. Leave All network connections selected, and click Next
- 17. Select Use this string... and enter tartans as the string, and click Next

| IP Security Policy Wizard                                                                                                    | ? X |
|----------------------------------------------------------------------------------------------------|-----|
| Authentication Method<br>To add multiple authentication methods, edit the security rule after completing the IP security<br>rule wizard. | Ī   |
| Set the initial authentication method for this security rule:                                                                            |     |
| O windows 2000 deiduit (Kerberos vis protocol)                                                                                           |     |
| C Use a certificate from this Certificate Authority (CA):                                                                                |     |
| Browse                                                                                                    |     |
| <ul> <li>Use this string to protect the key exchange (preshared key):</li> </ul>                                                         |     |
| tartans                                                                                                    |     |
|                                                                                                    |     |
| < Back Next > Cance                                                                                                    | 9   |

- 18. On the IP Filter List screen, click Add...
- 19. On the next IP Filter List screen, click Add...
- 20. Click Next to start the IP Filter Wizard
- 21. On the Filter Wizard screen, leave Source Address as **My IP Address** and click **Next**
- 22. Select A Specific Subnet on the following wizard screen, and enter the subnet (192.168.30.0, 255.255.255.0)
- 23. Leave Protocol Type set to Any, and click Next
- 24. Leave Edit Properties unchecked and click Finish
- 25. Click Close to close the IP Filter List
- 26. Click Close to get back to the Security Rule Wizard
- 27. Click the button next to New IP Filter List
- 28. Click Next
- 29. Click Require Security, and click Next
- 30. Uncheck the Edit Properties box and click Finish
- 31. Close the Manage Filter Lists and Filter Actions window
- 32. Get back to the Local Security Settings screen
- 33. Double click **IP Security Policies on the Local Computer** (if not expanded already)
- 34. Right click on the IPSec on the Subnet policy and select Assign

| 🛃 Local Security Settings         |                                                                                                    |                                                                               |                       |    |  |  |  |
|-----------------------------------|----------------------------------------------------------------------------------------------------|-------------------------------------------------------------------------------|-----------------------|----|--|--|--|
| 🛛 <u>A</u> ction <u>V</u> iew 🗍 🗢 | → 🗈 💽 🗟 😫                                                                                                    | ) 🖆 💼                                                                         |                       |    |  |  |  |
| Tree                              | Name A                                                                                                    | Description                                                                   | Policy Assigne        | ed |  |  |  |
| Security Settings                 | <ul> <li>Client (Respond</li> <li>IPSec on the Sub</li> <li>Secure Server (R</li> <li>Server (Request</li> </ul> | Communicate normall<br>For all IP traffic, alway<br>For all IP traffic, alway | No<br>Yes<br>No<br>No |    |  |  |  |
|                                   |                                                                                                    |                                                                               |                       |    |  |  |  |

- 35. Close the **Local Security Settings** window
- 36. Open a command prompt
- 37. Ping another student's system
- 38. You should get **Negotiating IP Security** as the response on your first ping attempt, and actual replies the second attempt.
- 39. Capture packets with Ethereal or Etherpeek to see the type of traffic that is generated through the IPSec connection—which IPSEC protocol is used?
- 40. After the connections have been completed, the instructors will demonstrate attempting connectivity from a system which does not have IPSec enabled